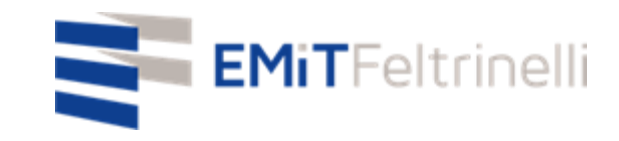

## "Mi escuela en red –apoyo digital y multilingüe en la didáctica online"

En Red con la Dirección de Educación del Ayuntamiento de Milano

Para información: servizi.cittadino@emitfeltrinelli.it

con la colaboración de:

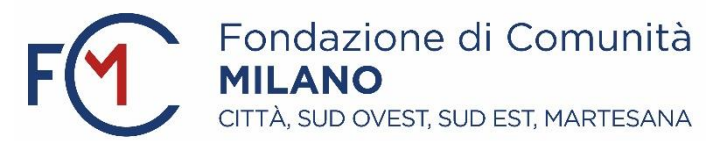

## Primer ingresso al Classroom de Google

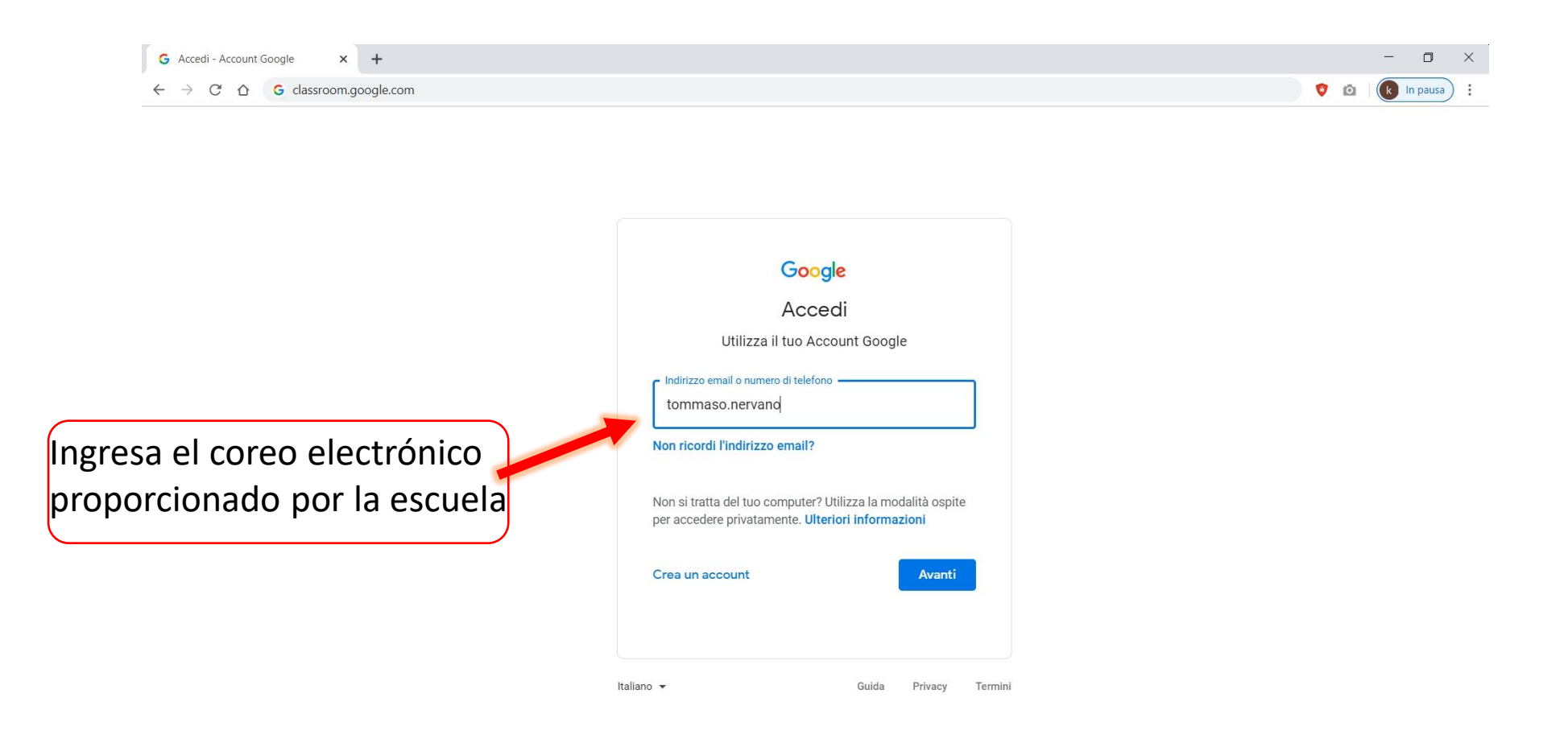

| G Accedi - Account Google X                                                        | +                                                                                                    |   |   | - 0          | ×   |
|------------------------------------------------------------------------------------|----------------------------------------------------------------------------------------------------|---|---|--------------|-----|
| $\leftrightarrow$ $\rightarrow$ $\mathcal{C}$ $\triangle$ $\triangleq$ accounts.go | ogle.com/signin/v2/challenge/pwd?continue=https%3A%2F%2Fclassroom.google.com%2F&followup=https%3A%2F%2Fclassroom.google.com%2F&service=cla 🗢 🛧 | ۰ | ۵ | (k) In pausa | • • |

|                                                                                                 | Google<br>Tommaso nervano<br>Tommaso.nervano@gmail.com v |               |
|-------------------------------------------------------------------------------------------------|----------------------------------------------------------|---------------|
| ntroduce el password<br>correspondiente al coreo<br>electrónico proporcionado<br>por la escuela | Password dimenticata?                                    | (O)<br>Avanti |

En el Stream encontraras mensajes publicados del profesor relacionados al curso (tareas, materiales, fecha de entrega, avisos, etc.) y podrás compartir preguntas o documentos con el curso.

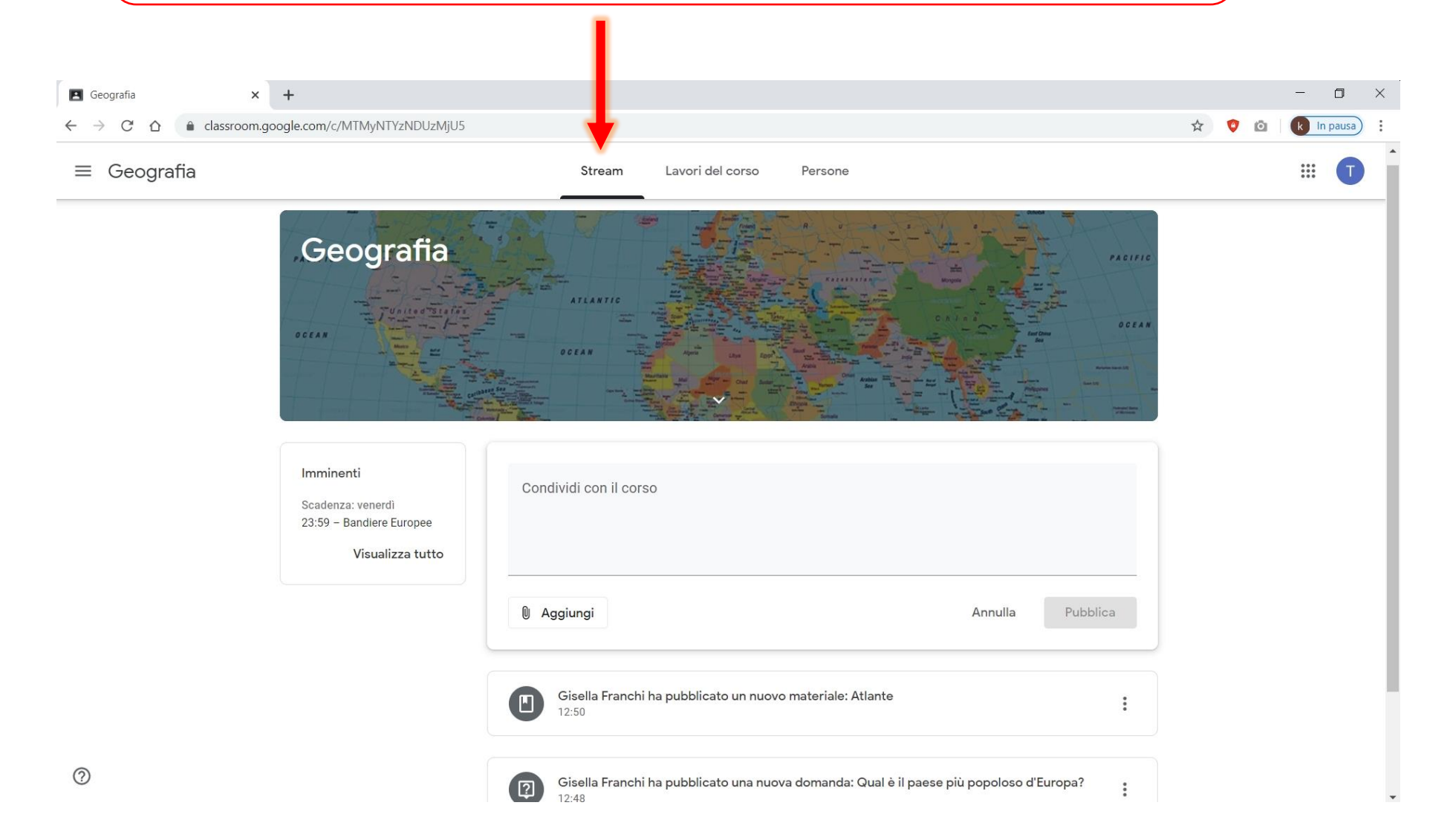

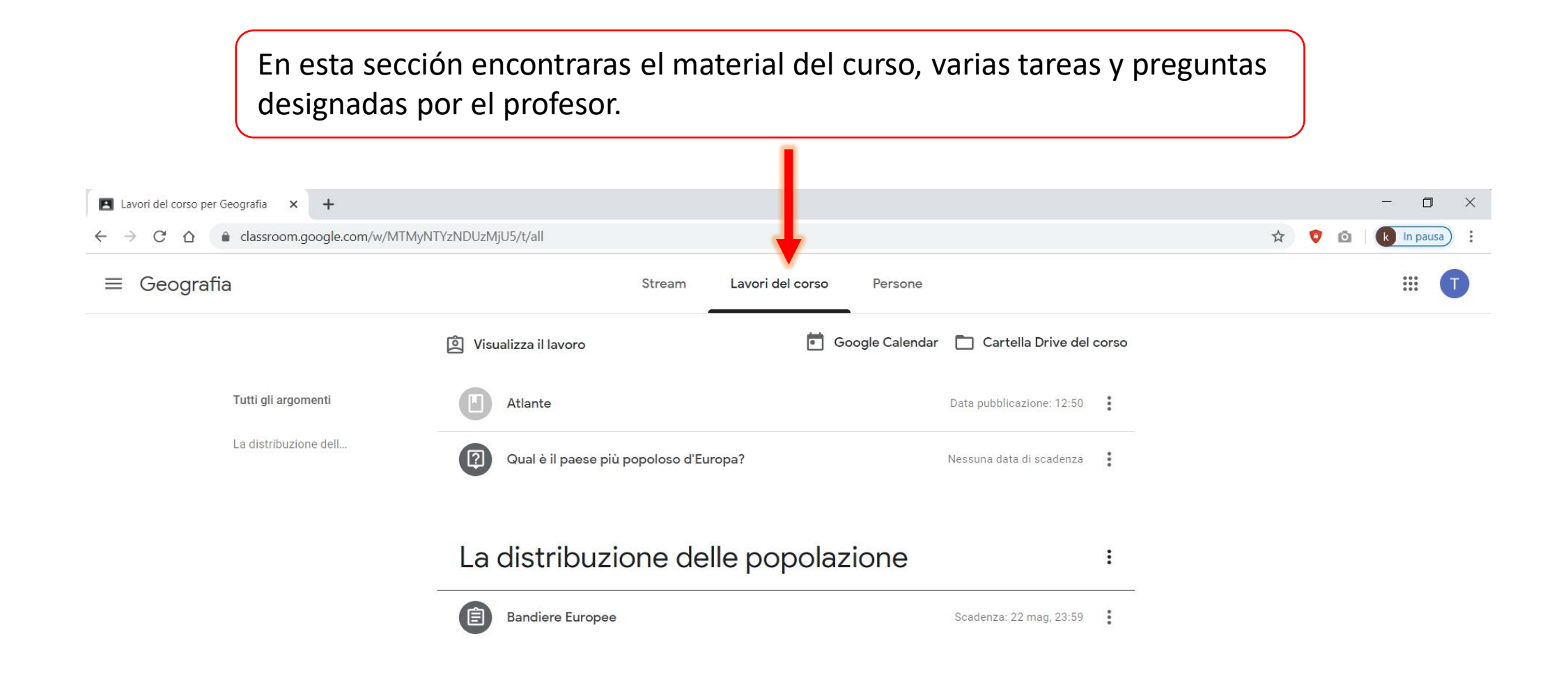

Aquí puedes controlar el estado de avance de tu trabajo, concretamente tus respuestas y documentos cargados por ti, relativos a las tareas o las preguntas.

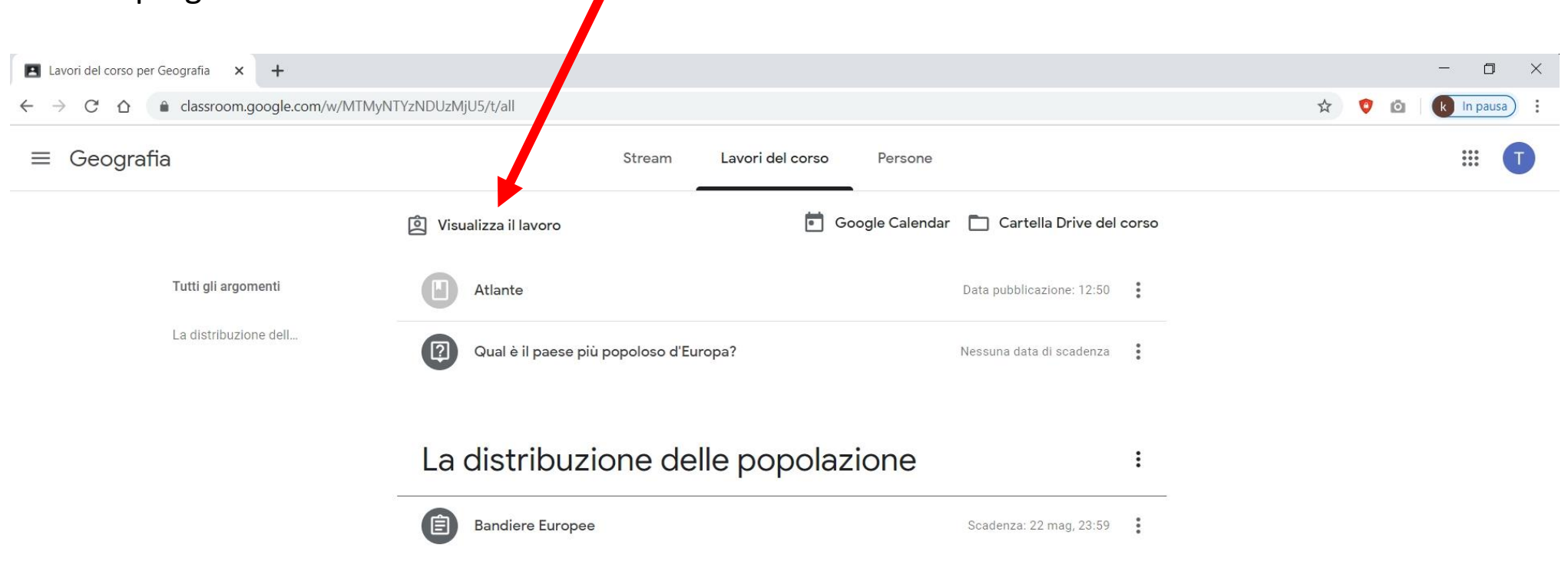

En la «carpeta Drive del curso» encontraras todos tus documentos del curso.

Aquí por ejemplo encontraras los documentos pdf o word adjuntos a varias tareas o preguntas asignadas del enseñante, así como los cargados por ti.

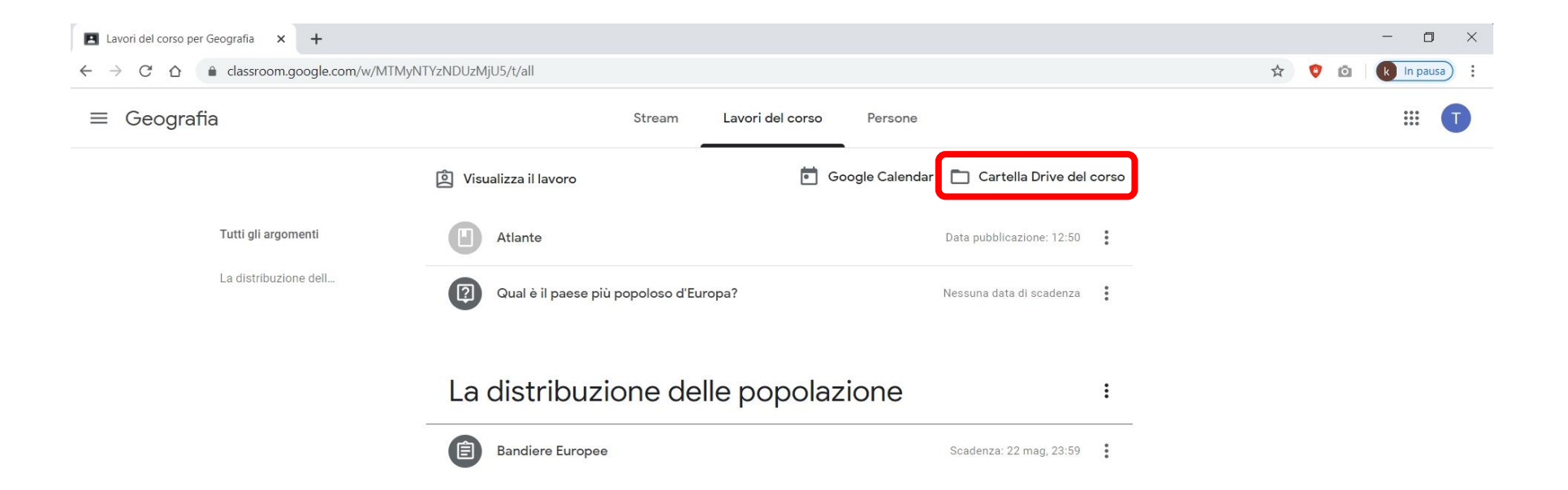

Para responder a una pregunta, a una tarea, o para ver un material adjunto, selecciona (clic) sobre el elemento correspondiente.

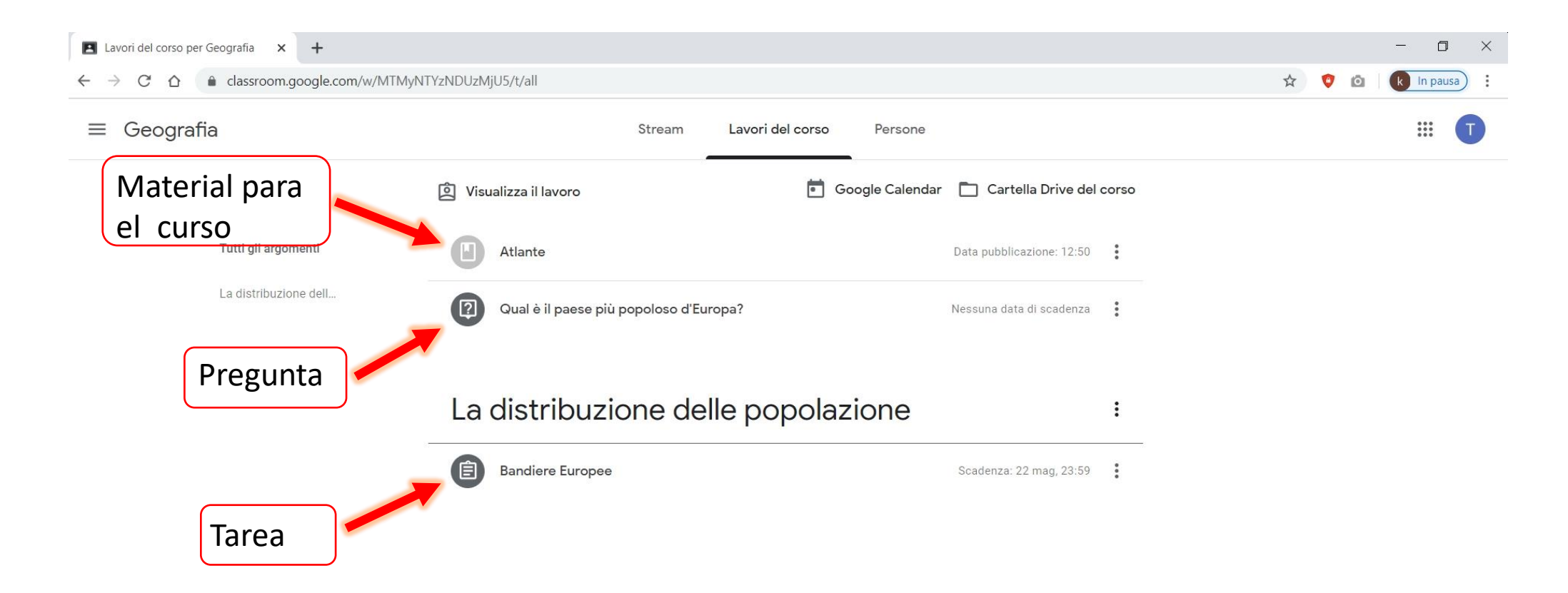

En el caso de una **tarea**, clic sobre «visualizar la tarea» para poderlo ver por completo, descubrir otras opciones y interactuar privadamente con el enseñante.

| ← → C ☆ 🌢 classroom.google.com/w | /MTMyNTYzNDUzMjU5/t/all                                                                                                    | 🖈 💡 🙆 🗼 In pausa |
|----------------------------------|----------------------------------------------------------------------------------------------------|------------------|
| ≡ Geografia                      | Stream Lavori del corso Persone                                                                                                    | # <b>T</b>       |
|                                  | 🖄 Visualizza il lavoro 💼 Google Calendar 🛅 Cartella Drive del corso                                                                                                    |                  |
| Tutti gli argomenti              | Atlante Data pubblicazione: 12:50                                                                                                    |                  |
| La distribuzione dell            | Qual è il paese più popoloso d'Europa? Nessuna data di scadenza                                                                                                    |                  |
|                                  | La distribuzione delle popolazione       :         Image: Constructione delle popolazione       :         Image: Constructione della prima colona le bandiere Europee e scrivi accanto a ciascuna bandiera il con e del rispettivo Stato.       :         Image: Constructione della prima colona le bandiere Europee e scrivi accanto a ciascuna bandiera il con e del rispettivo Stato.       :         Image: Constructione della prima colona le bandiere Europee e scrivi accanto a ciascuna bandiera il con e del rispettivo Stato.       :         Image: Constructione della prima colona le bandiere Europee e scrivi accanto a ciascuna bandiera il con e del rispettivo Stato.       :         Image: Constructione della prima colona le bandiere Europee e scrivi accanto a ciascuna bandiera il con e del rispettivo Stato.       :         Image: Constructione della prima colona le bandiere Europee e scrivi accanto a ciascuna bandiera il con e del rispettivo Stato.       :         Image: Constructione della prima colona le bandiere Europee e scrivi accanto a ciascuna bandiera il con e del rispettivo Stato.       :         Image: Constructione della prima colona le bandiere Europee e scrivi accanto a ciascuna bandiera il con e del rispettivo Stato.       :         Image: Constructione della prima colona le bandiere Europee e scrivi accanto a ciascuna bandiera il con e della prima colona e del rispettivo Stato.       :         Image: Constructione della prima colona e della prima colona e della prima colona e della prima colona e della prima colona e della prima colona e della prima colona e della prima colona e della prima colona |                  |

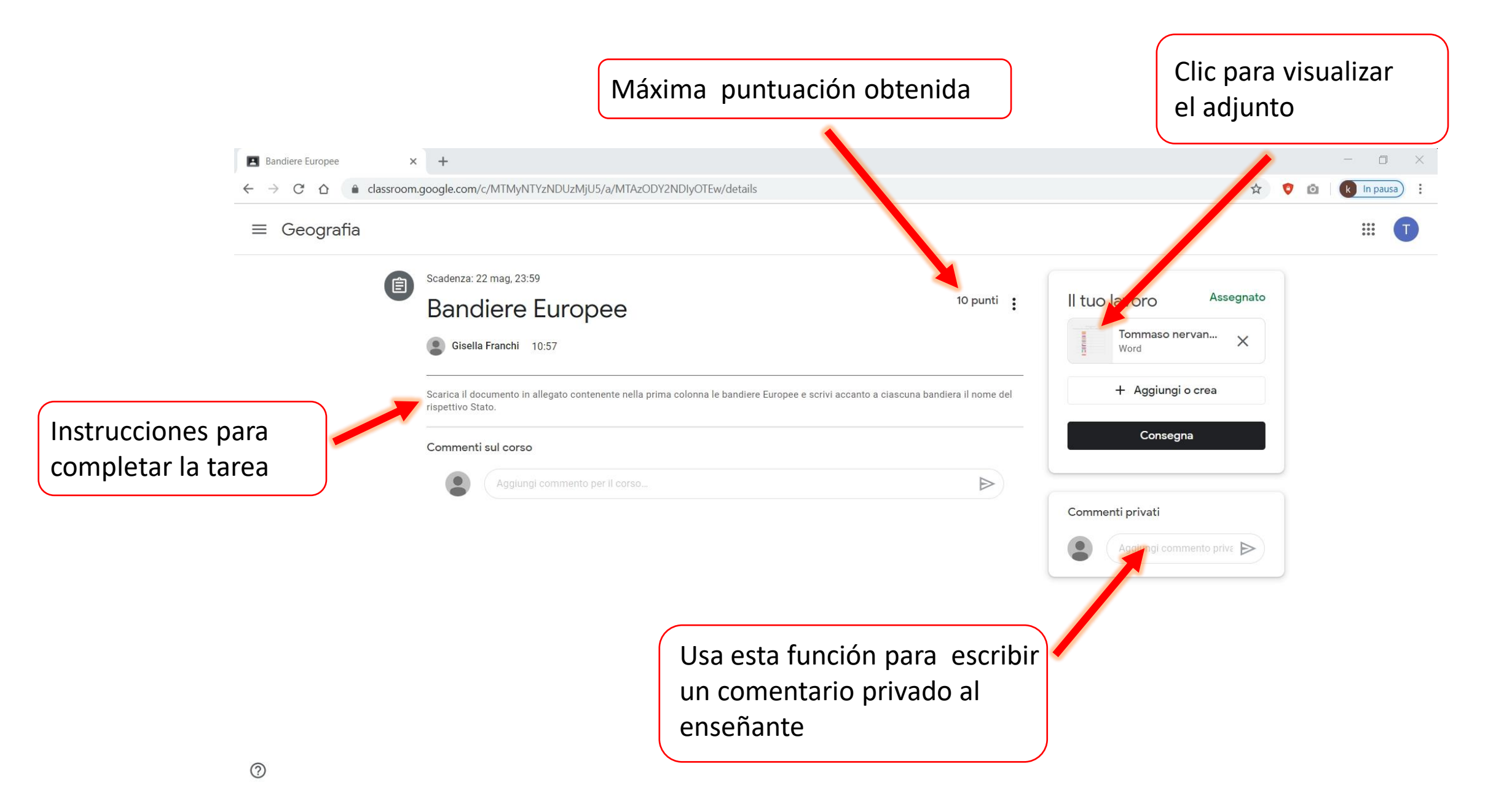

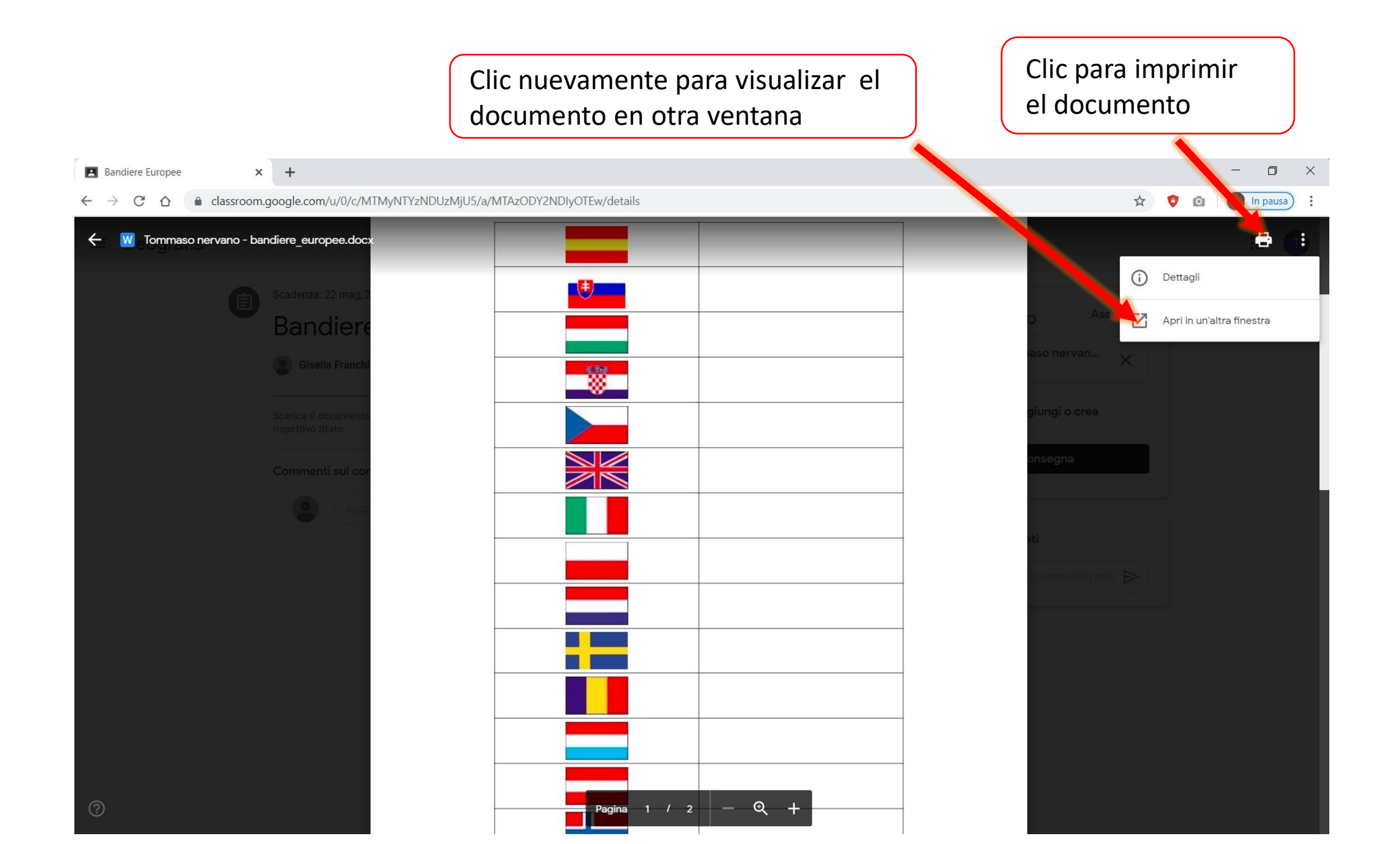

Una ves abierto el documento en otra ventana, tienes la posibilidad de descargarlo en tu PC para poderlo después modificar y agregando las respuestas, o modificarlo directamente online usando «documento Google».

| Bandiere Europee × W Tommaso nervano - bandiere_eu ×                                         | +                           | - • ×       |
|----------------------------------------------------------------------------------------------|-----------------------------|-------------|
| $\leftarrow$ $\rightarrow$ C $\triangle$ a drive.google.com/file/d/1eDjj8QBhzKotcysecBHmjXjI | NLuN3ObU1/view              | 🖈 🝳 🔯 🛛 🖈 🔅 |
| W Tommaso nervano - bandiere_europee.docx                                                    | Apri con Documenti Google 🔻 | E 🖶 🖶 🗉 🗊   |
|                                                                                              |                             | 1           |
|                                                                                              |                             |             |
|                                                                                              |                             |             |
|                                                                                              |                             |             |
|                                                                                              |                             |             |
|                                                                                              |                             |             |
|                                                                                              |                             |             |
|                                                                                              |                             |             |
|                                                                                              |                             |             |
|                                                                                              |                             |             |
|                                                                                              |                             |             |
|                                                                                              |                             |             |
|                                                                                              | Pagina 1 / 2 — 🧠 🕂          |             |

Una ves modificado y guardado el documento con tus respuestas, podrás cargare el nuevo documento con tus respuestas clicando sobre el botón «consegna/ enviar».

| Bandiere Europee                                                 | +                                                        |                                      |                                                                                                    | - 0 ×                                                                               |
|------------------------------------------------------------------|----------------------------------------------------------|--------------------------------------|----------------------------------------------------------------------------------------------------|-------------------------------------------------------------------------------------|
| $\leftarrow$ $\rightarrow$ C $\triangle$ $\triangleq$ classroom. | google.com/c/MTMyNTYzNDUzMjU5/a/MTAzODY2NDIyOTEw/details |                                      | ☆ 💙 🙆                                                                                                    | k In pausa                                                                          |
| $\equiv$ Geografia                                               |                                                          |                                      |                                                                                                    |                                                                                     |
|                                                                  | Scadenza: 22 mag, 23:59                                  | 10 punti :                           | I tuo lavoro Assegnato   I tuo lavoro Assegnato   I tuo lavoro Image: Segnato   I tuo lavoro Image: Segnato <t< th=""><th>Clic para<br/>cargar tu<br/>documento<br/>con las<br/>respuestas<br/>Clic para<br/>enviar</th></t<> | Clic para<br>cargar tu<br>documento<br>con las<br>respuestas<br>Clic para<br>enviar |
|                                                                  | Usa esta fur<br>escribir un o<br>privado al e            | nción para<br>comentario<br>nseñante |                                                                                                    |                                                                                     |

### Ahora intentemos responder a una una <u>pregunta</u> del enseñante.

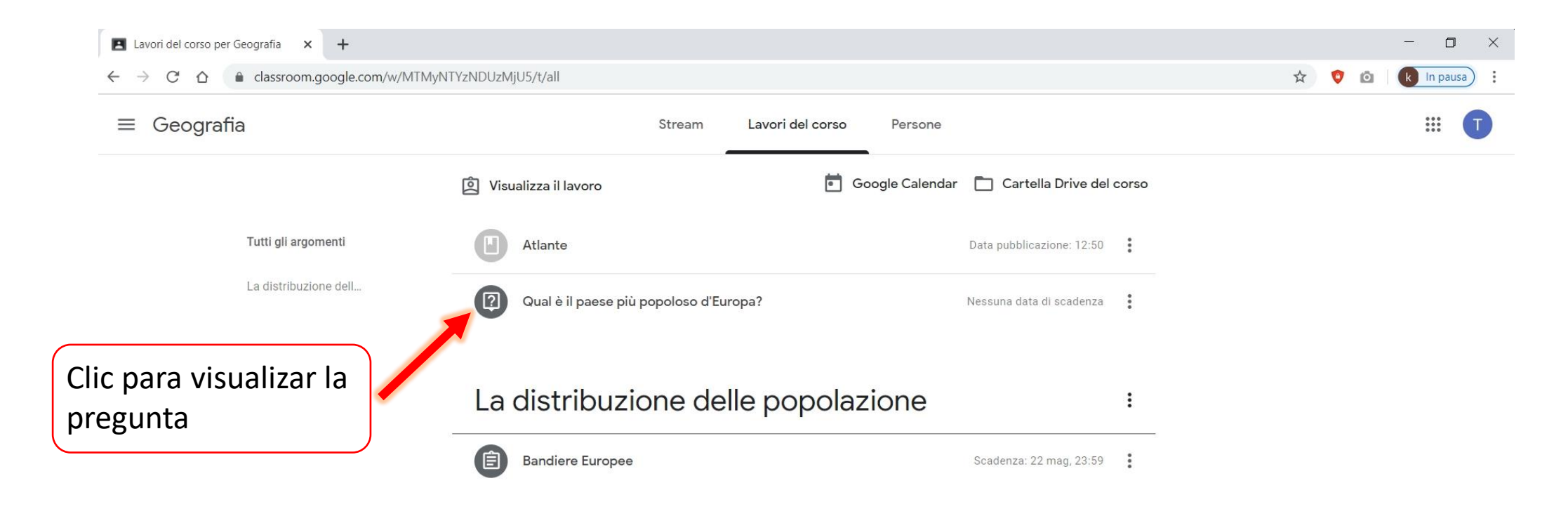

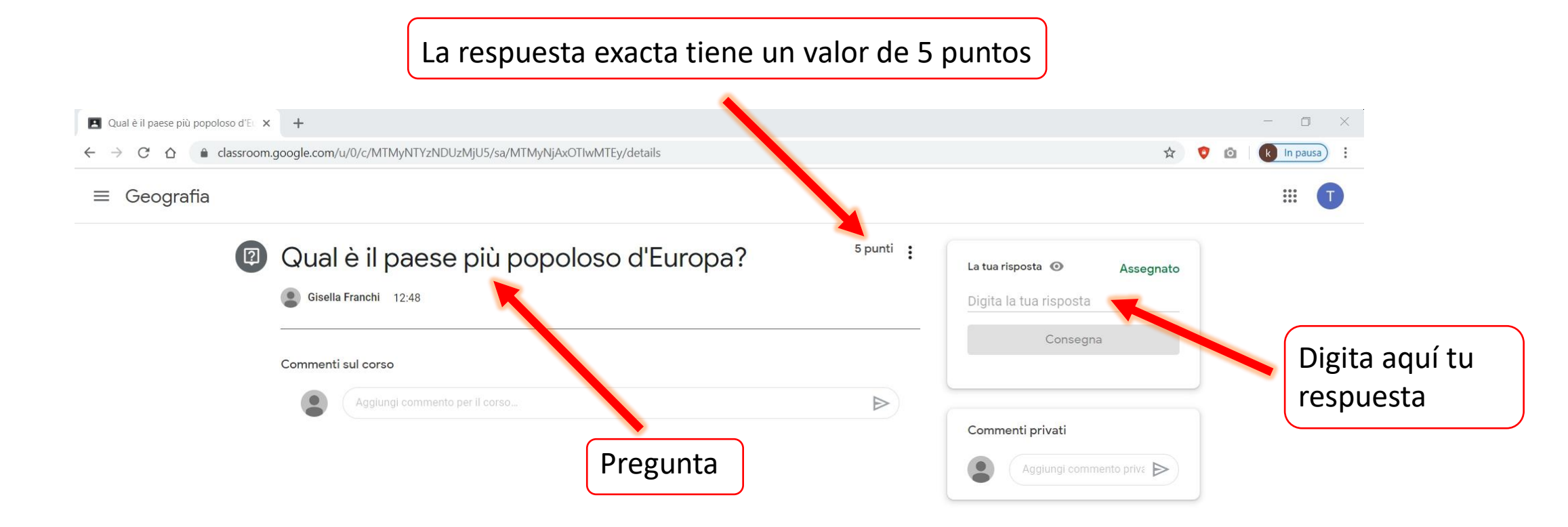

#### La respuesta exacta tiene un valor de 5 puntos × | + Qual è il paese più popoloso d'E 🗙 Nuova scheda - 0 X ☆ 🔒 classroom.google.com/u/0/c/MTMyNTYzNDUzMjU5/sa/MTMyNjAxOTIwMTEy/details 4 $\rightarrow$ C \$ Ö k In pausa ) ≡ Geografia ::: 5 punti Qual è il paese più popoloso d'Europa? : 2 La tua risposta 💿 Assegnato Gisella Franchi 12:48 ere Consegna Clic para Commenti sul corso enviar $\triangleright$ Commenti privati Aggiung sommento priva ⊳ Puedes escribir un mensaje privado al enseñante

## Como desarrollar una tarea con un quiz ?

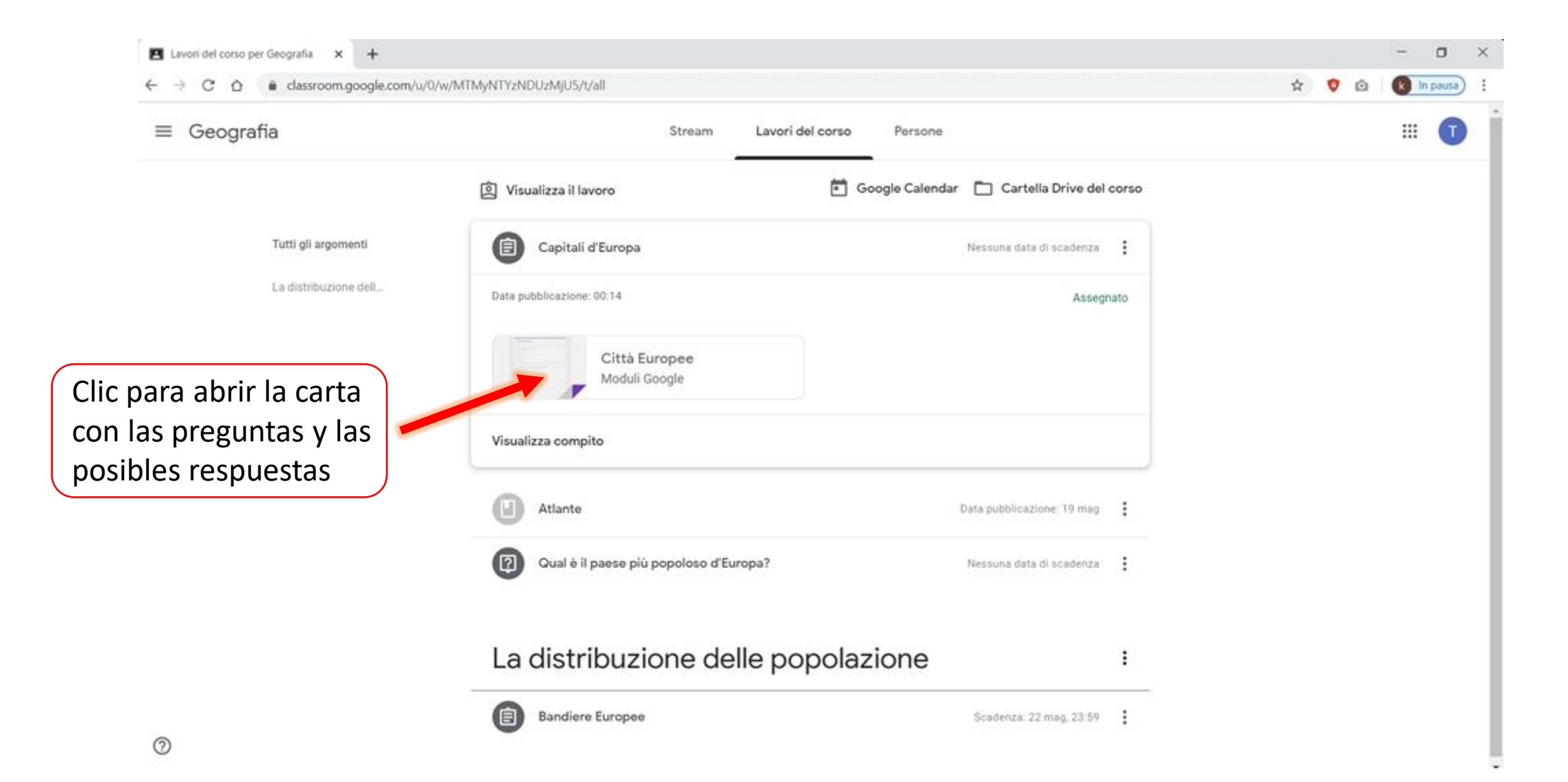

# Por cada pregunta, elije una respuesta entre las posibles para completar tu **tare con el quiz**.

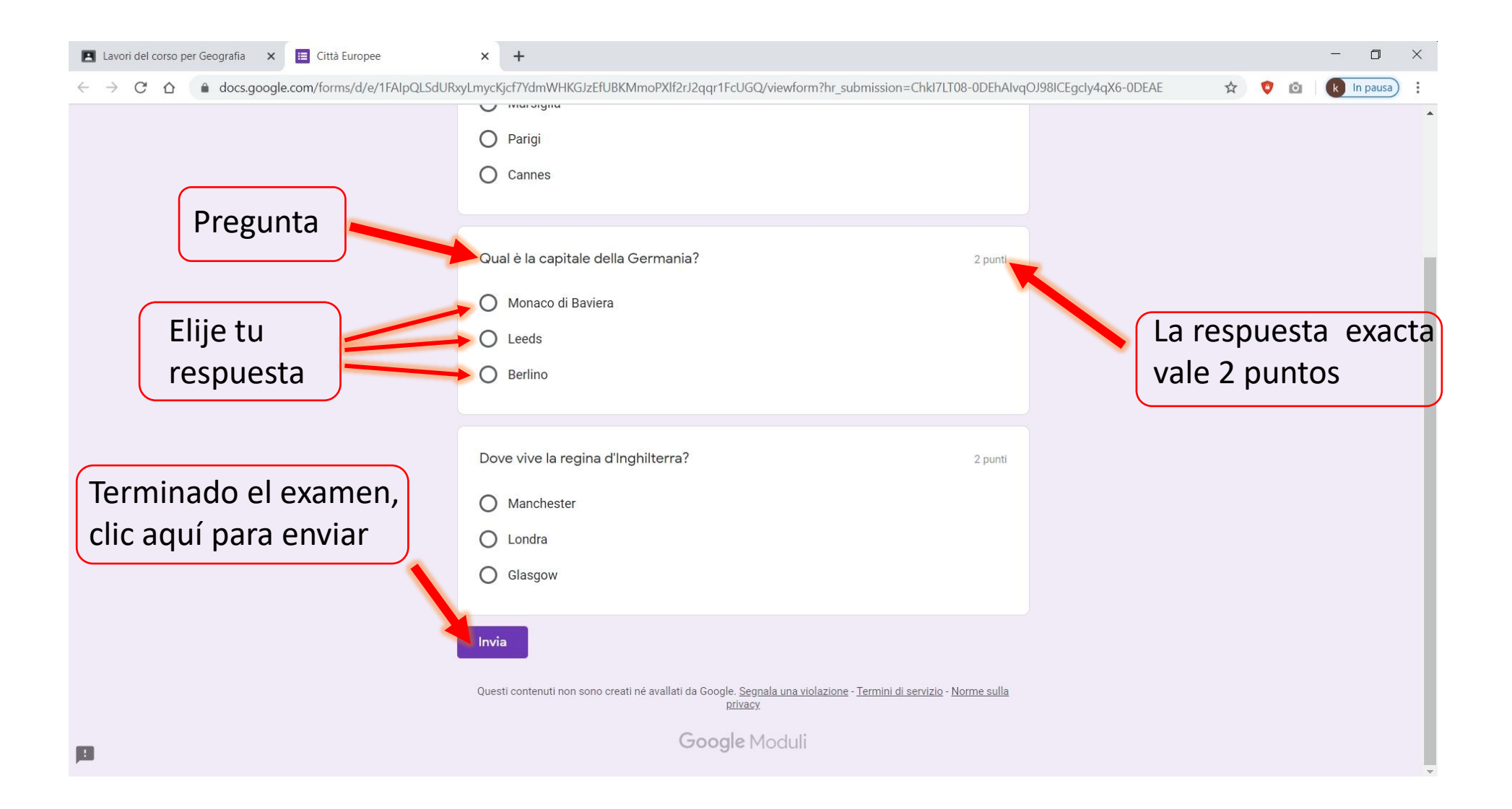